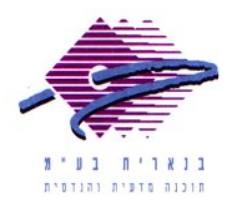

שלום רב,

תודה על פנייתך אל מחלקת התמיכה של בנארית.

1. כדי לשנות את המע"מ באופן כללי כך שהשינוי יחול על כל קובץ חדש או חשבון. חדש שניצור מהיום ואילך יש לבצע את הפעולות הבאות:

במסך הראשי של בנארית 10 להיכנס למעלה אל התפריט "הגדרות" > ולבחור בפקודה "נתונים כלליים" >בחלון שנפתח להקליד את ערך המע"מ הנכון בשדה מע"מ (בלשונית "כללי*"* - צריך לגלגל קצת למטה) > ולסיום ללחוץ על "אישור".

שינוי המע"מ בהגדרות הכלליות של התוכנה תופס לגבי קבצים חדשים או חשבונות חדשים שניצור מהיום ואילך.

2. כדי לשנות את המע"מ בכתב כמויות קיים יש לבצע את הפעולות הבאות:

להיכנס אל תוך כתב הכמויות > בצד שמאל למעלה ללחוץ על הכפתור "העבודה" > נפתח המסך נתוני העבודה, במסך זה יש להקליד את ערך המע"מ הנכון בשדה מע"מ > ולסיום ללחוץ על "אישור" בפינה הימנית התחתונה.

3. כדי לשנות את המע"מ בחשבון קיים יש לבצע את הפעולות הבאות:

להיכנס אל מסך החשבונות > לעמוד על החשבון שבו רוצים לשנות את המע״מ > בשורה העליונה בצד ימין להיכנס אל התפריט "חשבונות״ > ולבחור בפקודה "מע״מ ופרטי חשבון״ > בחלון שנפתח להקליד את ערך המע״מ הנכון בשדה מע״מ > ולסיום ללחוץ על הכפתור «אישור״ בפינה הימנית התחתונה של המסך.

אם דרושה עזרה נוספת, אנא צרו אתנו קשר ונשמח לסייע.

בברכה, מחלקת תמיכה בנארית

מצפה נוף 70 ת״ד 182 כרמיאל 21662 תמיכה: <u>support@benarit.com</u>

04- 9585911 :04-9884344 טלפון <u>www.benarit.com</u> אתר אינטרנט: